# **GUIDE UTILISATEUR**

# **OUTIL POUR L'INVENTAIRE**

DU

# PATRIMOINE HISTORIQUE ET CULTUREL

CONSERVÉ AU SEIN DES DIFFÉRENTES ENTITÉS DU SDIS DE LA RÉUNION

# SOMMAIRE

| SOMN       | MAIRE                                         | 2  |
|------------|-----------------------------------------------|----|
| Α.         | PRISE EN MAIN RAPIDE                          | 3  |
| В.         | SAISIE DU NOMBRE D'OBJETS                     | 3  |
| <b>C.</b>  | SAISIE D'UN NOUVEL OBJET                      | 4  |
| D.         | INVENTAIRE                                    | 5  |
| <b>II.</b> | ANNEXES                                       | 7  |
| Α.         | ANNEXE 1 – LES ADMINISTRATEURS                | 7  |
| 1)         | Administrateur du centre de secours           | 7  |
| 2)         | Administrateur du bassin                      | 7  |
| 3)         | Administrateur du groupement                  | 7  |
| 4)         | Administrateur SDIS                           | 7  |
| В.         | ANNEXE 2 – SPÉCIFICITÉS DES CHAMPS À SAISIR   | 8  |
| С.         | ANNEXE 3 – GESTION DES PHOTOS                 | 9  |
| 1)         | Lors de l'ajout de l'objet                    | 9  |
| 2)         | Modifier ou supprimer une fois l'objet ajouté | 9  |
| 3)         | Voir les photos                               | 10 |

## A. PRISE EN MAIN RAPIDE

L'outil peut-être utilisé d'emblée, sans consulter le reste de ce guide. Pour cela, l'utilisateur doit se rendre à l'adresse <u>http://www.lemuseedespompiers.re/index.php/recolement-du-patrimoine/</u> et se connecter en utilisant son mot de passe et son identifiant (cf. Figure 1 : Écran de connexion à l'outil d'inventaire). Pour obtenir un mot de passe et un identifiant, envoyer un message à <u>contact@lemuseedespompiers.re</u>.

| Veuillez saisir ici votre identifiant et | votre mot de passe pour vous connecter |
|------------------------------------------|----------------------------------------|
| Identifiant :                            |                                        |
| Mot de passe :                           |                                        |
| Envoyer                                  |                                        |

Figure 1 : Écran de connexion à l'outil d'inventaire

### **B. SAISIE DU NOMBRE D'OBJETS**

Lors de la toute première connexion d'un utilisateur du niveau « administrateur centre de secours », le système demande la saisie d'un nombre d'objets. Ce chiffre est un chiffre indicatif destiné uniquement à permettre aux administrateurs d'avoir une idée de l'avancement de l'inventaire. Sa saisie est indispensable pour pouvoir accéder au formulaire de saisie d'un nouvel objet.

#### <u>Récapitulatif</u>

| Nombre d'oeuvres à répertorier : 2      | 0 Document(s) papier(s)                                   |
|-----------------------------------------|-----------------------------------------------------------|
| Nombre d'oeuvres répertoriées : 2       | 1 Photographie(s)                                         |
| État d'avancement : 100%                | 0 Publication(s) imprimée(s) (livre, livret)              |
|                                         | 1 Arts graphiques (peinture, dessins, gravures, estampes) |
| Nombre de CS répertoriés : 2            | 0 Sculpture(s) (buste, médaillon, statuette, figurine)    |
|                                         | 0 Décoration(s), médaille(s), insigne(s)                  |
| <u>Télécharger le guide utilisateur</u> | 0 Uniforme (pantalon, veste)                              |
|                                         | 0 Coiffure / casque (képi, bonnet de police)              |
|                                         | 0 Équipement (ceinture, gants, botte)                     |
|                                         | 0 Modèle réduit                                           |
|                                         | 0 Autres                                                  |

Veuillez indiquer ici le nombre approximatif d'objet que vous allez saisir dans la base de données :
Enregistrer le nombre d'oeuvres

#### Liste des oeuvres répertoriées

| Désignation | Localisation | Typologie | État de<br>conservation Mesure |  | Observation(s) /<br>Note(s) | Photo(s) |  |
|-------------|--------------|-----------|--------------------------------|--|-----------------------------|----------|--|
| CISI        |              |           |                                |  |                             |          |  |

Figure 2 : Saisie du nombre approximatif d'objets à intégrer dans la base

# C. SAISIE D'UN NOUVEL OBJET

En vous connectant, vous arrivez directement sur l'interface unique de gestion de l'inventaire. Si vous êtes « administrateur centre de secours » (cf. II.A, ANNEXE 1 – LES ADMINISTRATEURS, page 7), vous pouvez directement saisir un nouvel objet en utilisant les champs prévus à cet effet. Chaque champ est commenté de façon à permettre la saisie la plus pertinente possible (cf. Figure 3 : Formulaire de saisie d'un objet).

| Donnée                     | Сһашр                                                                                                    | Indication                                                                                                    |
|----------------------------|----------------------------------------------------------------------------------------------------|----------------------------------------------------------------------------------------------------|
| Désignation                |                                                                                                    | Ce qui permet d'identifier la pièce récolée. C'est l'appellation (désignation usuelle de la pièce) ou la dénomination (manière usuelle de nommer la pièce). Des<br>pièces fonctionnellement constituées de plusieurs éléments ne seront pas considérées comme des ensembles mais comme des pièces uniques.                                                                                                    |
| Localisation               | Exposée     Sous-vitrine                                                                                                    | Lieu ou la / les pièce(s) estisont exposée(s). Indiquer si elle(s) estisont placée(s) sous vitrine. Ce champ permet par ailleurs d'indiquer si la les pièces ne sont<br>pas exposées (ex : document(s) papier ou photographies placé(s) dans un meuble de rangement).                                                                                                    |
| Typologie                  | - Sélectionner un type - 🔹 🔻                                                                                                    |                                                                                                    |
| État de<br>conservation    | - Sélectionner un état de conservation - ▼<br>□ Demander une expertise à la SCPMT                                                                          | En cas de doute (état moyen ou de mauvais état de la pièce) la SCPMT pourra effectuer une expertise in situ.                                                                                                    |
| Mesures                    | Échelle       Épaisseur       0       Hauteur       0       Largeur       0       Longueur       0       Taille       Pointure       0       Poids       0 | Ce champ permet de préciser les dimensions de la pièce récolée (en <b>centimètres</b> )<br>• Echelle (modèles réduits (-artes) :<br>• Métriques (Epaisure, Instance, Laguer, Longueur, profondeur) ;<br>• Pointure (chaussure, bottes)<br>• Taille (vétements)<br>On pourra y ajouter (facultatif) le poids (en <b>grammes</b> ) approximatif                                                                                                    |
| Observation(s),<br>note(s) |                                                                                                    | « L'agent récoleur » pourra apporter dans ce champ des informations complémentaires                                                                                                    |
| Photo(s)                   | Choisissez un fichier Aucun fichier choisi                                                                                                    | Il est essentiel de compléter les informations inscrites dans les champs précités par quelques prises de vue de(s) objet(s) ou de(s) œuvre(s). Exemple :<br>• Une photographie en plan large (lieu où l'objet ou l'œuvre est exposé(e) ou rangé(e));<br>• Deux trois photographie en plan erré.<br>Lors de la première saisie de l'objet, il n'est possible d'ajouter qu'une seule photo. Pour ajouter des photos supplémentaires ou pour les supprimer, il faut<br>cliquer sur l'objet (cliques sur sa désignation) pour le modifier et ainsi ajouter ou supprimer des photos. |
| Statut                     | - Sélectionner un mode d'acquisition - 🔻                                                                                                    | Préciser dans ce champ (dans la mesure du possible) sous quel mode l'objet ou l'œuvre a été acquis.                                                                                                    |

ENREGISTRER L'OBJET

En cas de dysfonctionnemet, n'hésitez pas à me contacter par mail : nicholas.folio@gmail.com

Figure 3 : Formulaire de saisie d'un objet

De plus, chaque saisie fait l'objet d'une vérification, de façon à minimiser les erreurs et assister

au mieux l'utilisateur (cf. Figure 4 : Les erreurs de saisie sont indiquées en rouge).

#### Saisie incorrecte, merci de corriger les erreurs indiquées ci-dessous.

| Donnée       | Сһашр                                              | Indication                                                                                                    |
|--------------|----------------------------------------------------|----------------------------------------------------------------------------------------------------|
| Désignation  | Saisir une désignation                             | Ce qui permet d'identifier la pièce récolée. C'est l'appellation (désignation usuelle de la pièce) ou la dénomination (manière usuelle de nommer la pièce).<br>Des pièces fonctionnellement constituées de plusieurs éléments ne seront pas considérées comme des ensembles mais comme des pièces uniques. |
| Localisation | Saisir une localisation<br>Exposée<br>Sous-vitrine | Lieu ou la / les pièce(s) est sont exposée(s). Indiquer si elle(s) est sont placée(s) sous vitrine. Ce champ pemet par ailleurs d'indiquer si la les pièces ne sont<br>pas exposées (ex : document(s) papier ou photographies placé(s) dans un meuble de rangement).                                       |

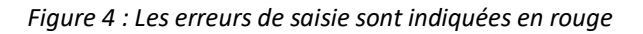

### **D. INVENTAIRE**

L'inventaire est disponible en fonction du niveau de l'administrateur (pour le centre de secours, pour le bassin, pour le groupement ou encore pour le SDIS). Il est présenté comme suit (cf. Figure 5 : Inventaire d'un centre de secours). Les lignes rouges sont les lignes pour lesquelles une expertise est demandée.

#### Liste des oeuvres répertoriées

| Désignation         | Localisation                                                   | Typologie                                                  | État de<br>conservation | Mesures | Observation(s) /<br>Note(s) | Photo(s) | Statut | Numéro<br>d'inventaire | Agent récoleur   |
|---------------------|----------------------------------------------------------------|------------------------------------------------------------|-------------------------|---------|-----------------------------|----------|--------|------------------------|------------------|
| GISI                |                                                                |                                                            |                         |         |                             |          |        |                        |                  |
| 07CIS - BLANC       | 07CIS - BLANCHE                                                |                                                            |                         |         |                             |          |        |                        |                  |
| CS BLANCHE          |                                                                |                                                            |                         |         |                             |          |        |                        |                  |
| Étoile du<br>berger | Ciel étoilé<br>éphémère<br>Exposée : OUI<br>Sous-vitrine : NON | Photographie(s)                                            | Bon état                |         |                             |          | Don    |                        | Nicolas<br>FOLIO |
| Tableau de<br>1853  | Hall d'entrée<br>Exposée : OUI<br>Sous-vitrine : NON           | Arts graphiques (peinture, dessins, gravures,<br>estampes) | État moyen              |         | Rien                        |          | Don    |                        | Nicolas FOLIO    |

*Figure 5 : Inventaire d'un centre de secours* 

# **II. ANNEXES**

# A. ANNEXE 1 – LES ADMINISTRATEURS

Le système permet de définir quatre niveaux d'administration.

#### 1) Administrateur du centre de secours

Il est chargé de saisir l'inventaire de son centre de secours. Il peut ainsi le visualiser et le modifier.

### 2) Administrateur du bassin

Il peut uniquement visualiser l'inventaire de l'ensemble des centres de secours de son unité.

### 3) Administrateur du groupement

Il peut uniquement visualiser l'inventaire de l'ensemble des centres de secours de son groupement.

### 4) Administrateur SDIS

Il peut visualiser l'inventaire de l'ensemble du SDIS et créer de nouveaux administrateurs du niveau centre de secours jusqu'au niveau SDIS.

# **B. ANNEXE 2 – SPÉCIFICITÉS DES CHAMPS À SAISIR**

| Donnée                     | Champ                                                                                                    | Indication                                                                                                    |
|----------------------------|----------------------------------------------------------------------------------------------------|----------------------------------------------------------------------------------------------------|
| Désignation                | Texte libre<br>Cases à cocher (exposition /<br>vitrine).                                                                                   | Ce qui permet d'identifier la pièce récolée. C'est<br>l'appellation (désignation usuelle de la pièce) ou la<br>dénomination (manière usuelle de nommer la pièce).<br>Des pièces fonctionnellement constituées de plusieurs<br>éléments ne seront pas considérées comme des<br>ensembles mais comme des pièces uniques.                                                    |
| Localisation               | Texte libre                                                                                                    | Lieu ou la / les pièce(s) est/sont exposée(s). Indiquer si<br>elle(s) est/sont placée(s) sous vitrine. Ce champ permet<br>par ailleurs d'indiquer si la/les pièces ne sont pas<br>exposées (ex : document(s) papier ou photographies<br>placé(s) dans un meuble de rangement).                                                                                            |
| Typologie                  | Liste déroulante                                                                                                    | /                                                                                                    |
| État de<br>conservation    | Liste déroulante<br>Possibilité de demander une<br>expertise (cf. ci-contre) en<br>cochant une case.                                       | En cas de doute (état moyen ou de mauvais état de<br>la pièce) l'association des amis du musée pourra<br>effectuer une expertise <i>in situ</i> .                                                                                                    |
| Mesures                    | ÉchelleTexte libreÉpaisseurChiffreHauteurChiffreLargeurChiffreLongueurChiffreProfondeurChiffreTailleTexte librePointureChiffrePoidsChiffre | <ul> <li>Ce champ permet de préciser les dimensions de la pièce récolée (en centimètres)</li> <li>Échelle (modèles réduits / cartes) ;</li> <li>Métriques (Épaisseur, hauteur, largeur, longueur, profondeur) ;</li> <li>Pointure (chaussure, bottes)</li> <li>Taille (vêtements)</li> <li>On pourra y ajouter (facultatif) le poids (en grammes) approximatif</li> </ul> |
| Observation(s),<br>note(s) | Texte libre                                                                                                    | « L'agent récoleur » pourra apporter dans ce champ<br>des informations complémentaires                                                                                                    |
| Photo(s)                   | Photos.<br>Une photo seulement lors du<br>premier enregistrement.<br>Pour plusieurs photos,<br>modifier l'objet.                           | <ul> <li>Il est essentiel de compléter les informations inscrites<br/>dans les champs précités par quelques prises de vue<br/>de(s) objet(s) ou de(s) œuvre(s). Exemple :</li> <li>Une photographie en plan large (lieu où<br/>l'objet ou l'œuvre est exposé(e) ou rangé(e)) ;</li> <li>Deux/ trois photographie en plan serré.</li> </ul>                                |
| Statut                     | Liste déroulante.                                                                                                    | Préciser dans ce champ (dans la mesure du possible)<br>sous quel mode l'objet ou l'œuvre a été acquis.                                                                                                    |

# C. ANNEXE 3 – GESTION DES PHOTOS

#### 1) Lors de l'ajout de l'objet

Lors de l'ajout de l'objet, il n'est possible d'ajouter qu'une seule photo. Le titre est obligatoire (« Vue de face » par exemple). Toute erreur lors de la saisie des données impose de sélectionner à nouveau la photo.

#### 2) Modifier ou supprimer une fois l'objet ajouté

Il suffit de cliquer sur la désignation de l'objet (cf. Figure 6 : Les désignations - un lien vers la modification).

| Désignation                      | Localisation                                                     | Турс                            |  |  |  |  |  |
|----------------------------------|------------------------------------------------------------------|---------------------------------|--|--|--|--|--|
| GIS1                             |                                                                  |                                 |  |  |  |  |  |
| 07CIS - BLANCHE                  |                                                                  |                                 |  |  |  |  |  |
| CS BLANCHE                       |                                                                  |                                 |  |  |  |  |  |
| <u>Étoile du</u><br>berger       | Ciel étoilé éphémère<br>2<br>Exposée : OUI<br>Sous-vitrine : OUI | Photog                          |  |  |  |  |  |
| <u>Tableau de</u><br><u>1853</u> | Hall d'entrée<br>Exposée : OUI<br>Sous-vitrine : OUI             | Arts graphiques (peint<br>estam |  |  |  |  |  |

Figure 6 : Les désignations - un lien vers la modification

Il faut ensuite se rendre ensuite sur la ligne réservée aux photos dans le formulaire de saisie (cf. Figure 7 : Gestion des photos). Ensuite, il faut sélectionner une nouvelle photo sans oublier le titre (« Vue de dessus » par exemple) et cliquer sur « Modifier l'objet ».

| Photo(s) | Titre : Vue de dessus<br>Choisissez un fichier 4.jpg              |  |
|----------|-------------------------------------------------------------------|--|
|          | Liste des photos pour cet objet :<br>Vue de face <u>Supprimer</u> |  |

Figure 7 : Gestion des photos

Il est également possible de supprimer les photos déjà saisies en cliquant simplement sur « Supprimer ». Pour modifier une photo (titre ou photo), il faut supprimer la photo et l'ajouter à nouveau.

## 3) Voir les photos

Pour voir une photo, cliquer sur le lien s'affichant dans le tableau d'inventaire (cf. Figure 8 : Liens vers les photos insérées), dans la colonne « Photo ». Une nouvelle fenêtre s'affiche avec la photo.

| ures | Observation(s) /<br>Note(s) | Photo(s)                                             | Statut                           | d |
|------|-----------------------------|------------------------------------------------------|----------------------------------|---|
|      |                             |                                                      |                                  |   |
|      |                             |                                                      |                                  |   |
|      |                             |                                                      |                                  |   |
|      | 112                         | <u>Vue de</u><br><u>dessus</u><br><u>Vue de face</u> | Prt ou dpt du muse de la<br>BSPP |   |
|      |                             |                                                      |                                  |   |

Figure 8 : Liens vers les photos insérées